## Paikkapisteet -ohje seuran jäsenelle verkkopalvelussa sekä maastosovelluksessa

Oma riista -verkkopalvelussa, kirjaudu palveluun ja valitse Seuran jäsen -tehtävä.

Siirry **ALUEET** -välilehdelle ja valitse se alue, johon liitettyjä paikkapisteitä haluat tarkastella. Alueeseen liitetyt paikkapisteet näkyvät oletusarvoisesti kartalla. Saat paikkapisteet näkyviin/pois karttanäkymän vasemmasta yläkulmasta **Paikkapisteet -painikkeesta**,

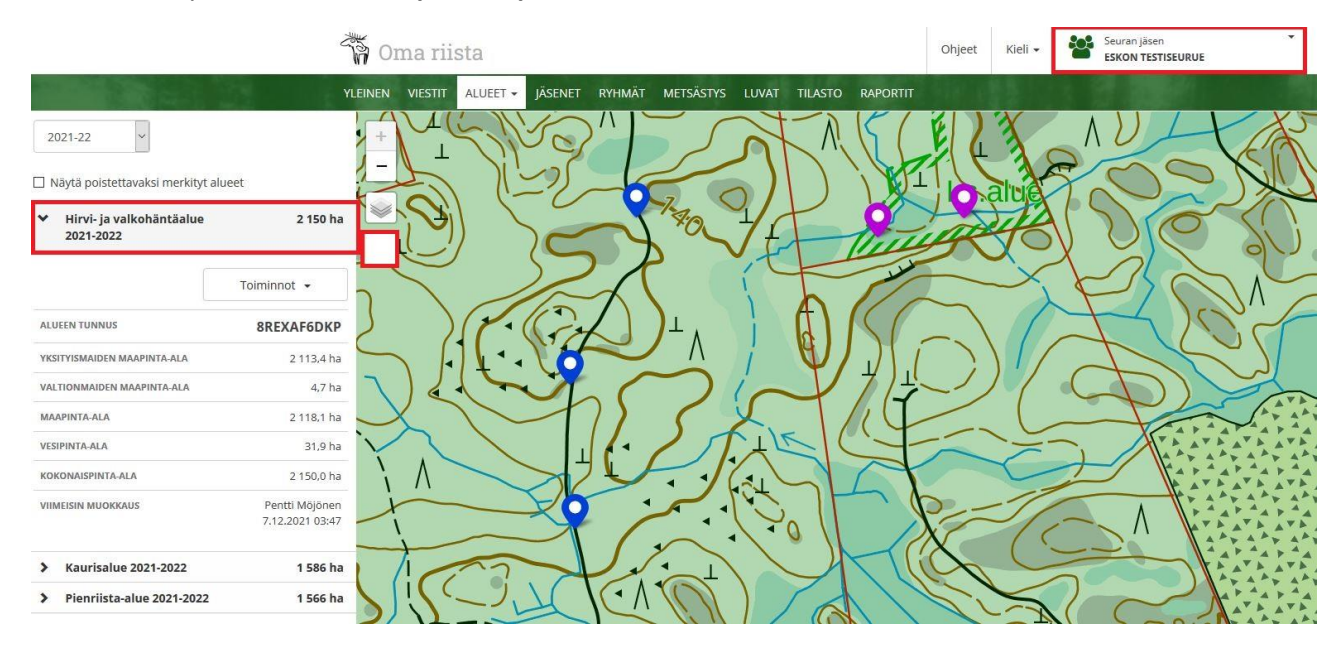

.... voit suodattaa näkymästä eri paikkapistetyyppejä valitsemalla alasvetovalikosta **PAIKKAPISTEET**-näkymän ja näet lisäksi eri paikkapisteiden nimet sekä mahdolliset kuvaukset.

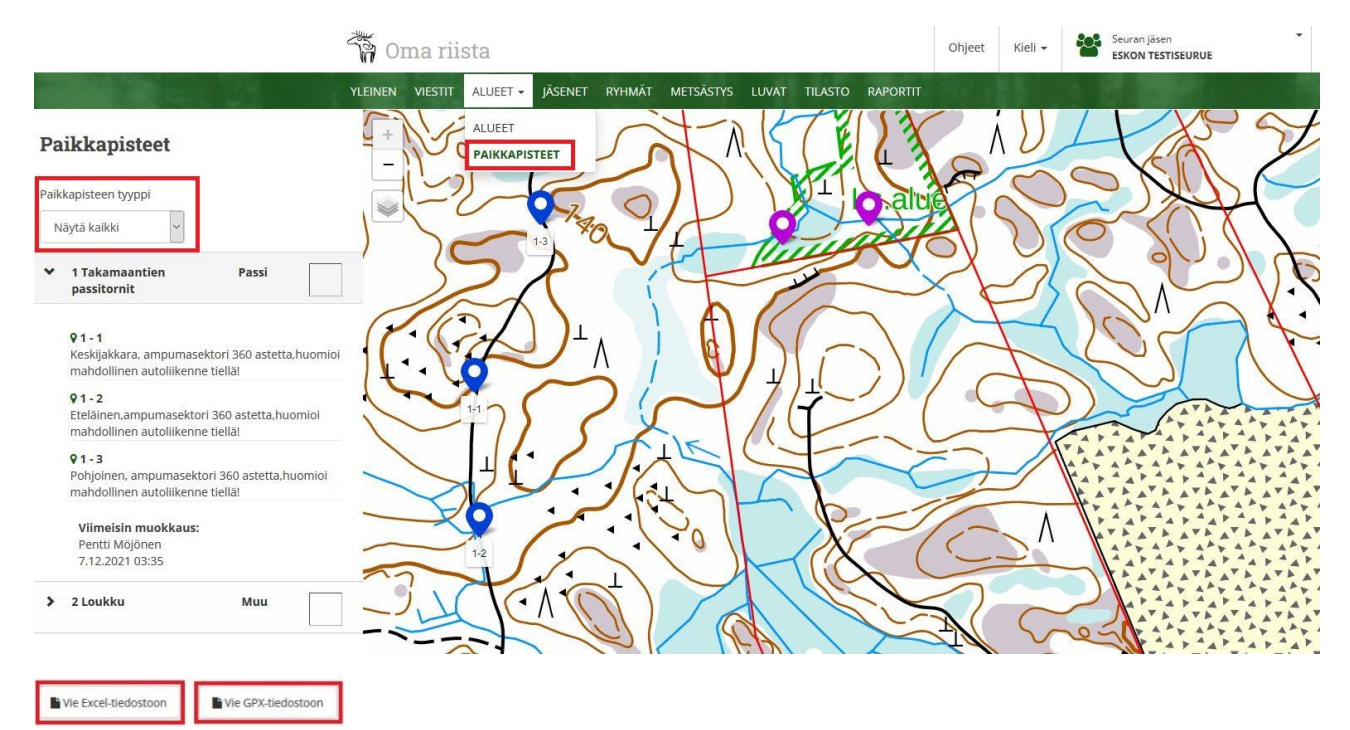

**PAIKKAPISTEET**-näkymässä on painikkeet paikkapisteiden viemiseksi Excel-tiedostoon sekä niiden viemiseksi GPX -tiedostoon muita sovelluksia varten. Alueen 10-merkkisellä aluetunnuksella viet ko. alueen paikkapistemerkintöineen koiratutkasovelluksiin.

Oma riista -maastosovelluksessa avaa puhelimesi maastosovellus ja valitse **Kartta** -näkymä, yläkulman ratas -kuvakkeesta **kartta-asetukset** ja aseta haluamasi kartta. Palaa karttanäytölle **yläosan nuolesta** ja valitse karttanäkymässä **Näytä tapahtumat** ja alasvetovalikosta **Paikkapisteet:** 

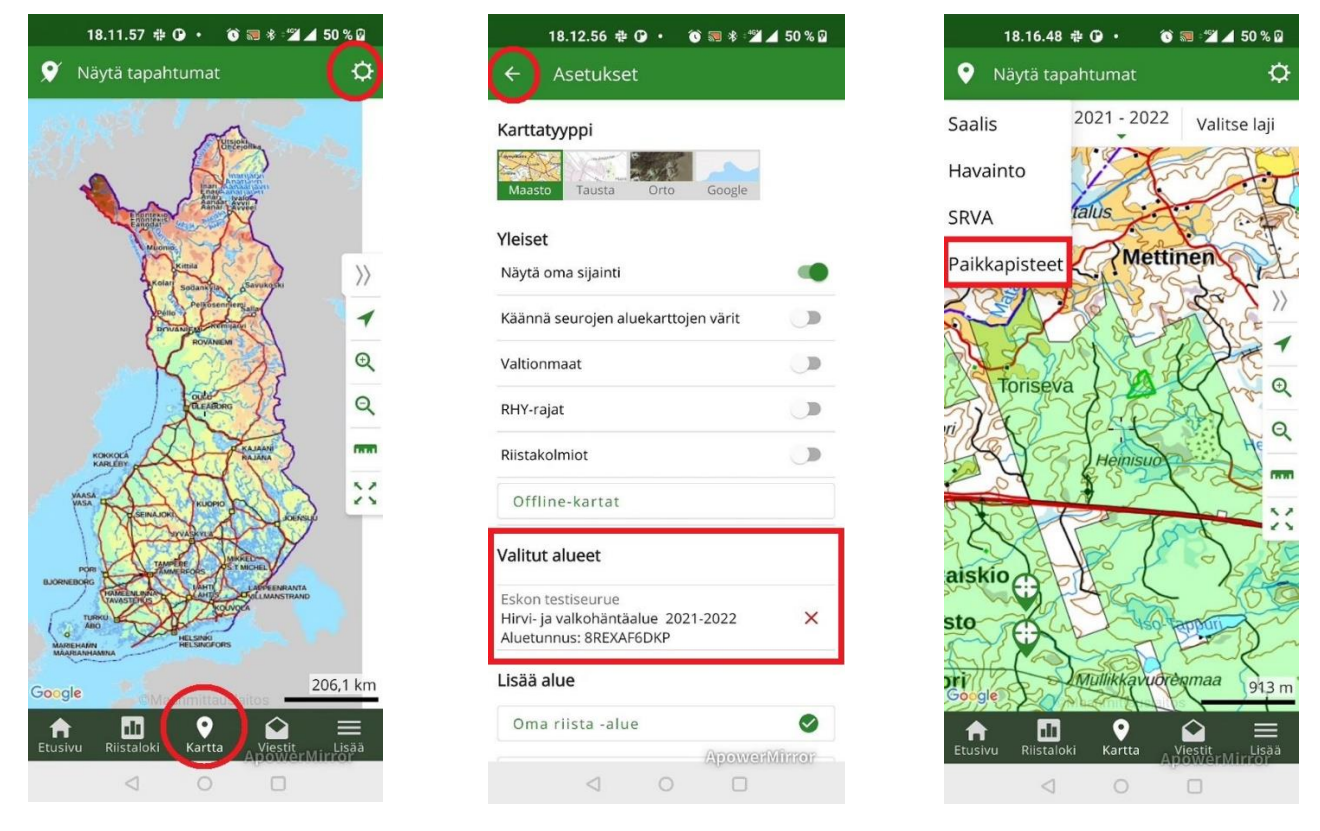

Lähennä karttaa tarpeen mukaan.

Näkymän alareunassa on suodatusvalikko, josta voit valita kartalla näytettävät paikkapistetyypit.

Yläreunan Lista -painikkeesta saat esiin luettelon alueeseen liitetyistä paikkatyypeistä.

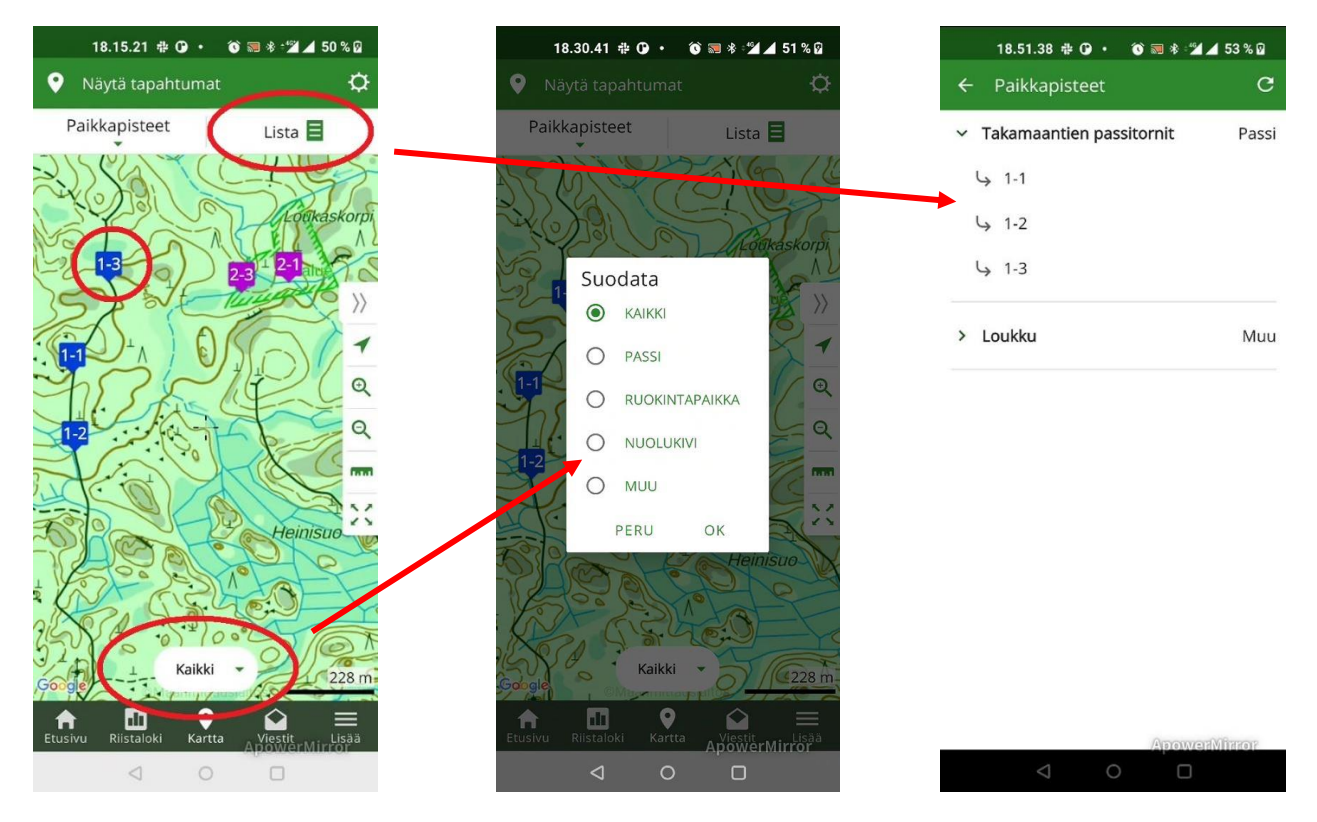

Napauttamalla karttanäkymässä olevaa paikkapistettä saat yksittäisen paikkapisteen esille siihen lisättyine kuvauksineen:

|               | 18.24.17 🖶 🕑 🔹                            | 🕚 🔜 🕸 🕍 🔟 51 % 🛙                  |
|---------------|-------------------------------------------|-----------------------------------|
| ÷             | 1-3                                       |                                   |
| N 682         | 5225 E 308395 (ETRS-1                     |                                   |
| 2             | C.C.D                                     | 5-1 050                           |
| Goog          | eller fr                                  | taupaire                          |
| Taka          | maantien passito                          | rnit                              |
| Pohjo<br>maho | inen, ampumasekto<br>ollinen autoliikenne | ri 360 astetta,huomioi<br>tiellä! |
|               |                                           |                                   |
|               |                                           |                                   |
|               |                                           |                                   |
|               |                                           |                                   |
|               |                                           |                                   |
|               |                                           |                                   |
|               |                                           | ApowerMirror                      |
|               | < C                                       |                                   |

Varmista, että puhelimessasi on aina viimeisin Oma riista -maastosovellusversio. Tarkista ja lataa se tarvittaessa Play -kaupasta.

## Ongelmia, kysyttävää tai palautetta?

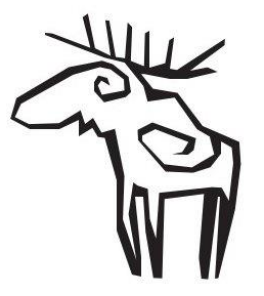

Oma riista -helpdesk arkisin klo 12:00 – 16:00 029 431 2111

oma@riista.fi